| 1 | Create a Database<br>- username:<br>- password:<br>- database name:                                                                                     | Login to Plesk<br>or, cpanel / directadmin depends on<br>client server                                                                                                    |
|---|----------------------------------------------------------------------------------------------------|----------------------------------------------------------------------------------------------------|
| 2 | Import the database<br>- Use the database.sql<br>- Please make sure the database is correct, and choose to have ready<br>content or import a blank one. | You may login to phpmyadmin. Select a database for FRESH import                                                                                                    |
|   | To modify the table `js_merchant`                                                                                                    |                                                                                                    |
|   | Username( <b>strJUser</b> ): change to <u>admin@xxx.com</u><br>xxx.com is the new domain name                                                           |                                                                                                    |
|   | Admin password: admin2012!<br>Hex: gRoioUdxSoIXC1gCtYRZ30701X8=                                                                                         |                                                                                                    |
| 3 | Upload all the files into FTP server.                                                                                                    | You require to have the FTP password, thru WinSCP                                                                                                    |
| 4 | Change the Database Connection file config on:-                                                                                                    | - username:<br>- password:                                                                                                    |
|   | /includes/inc.db.php<br>/includes/inc.db.p.php – for some sites only<br>/includes/inc.db.p.php                                                          | <ul> <li>host: localhost, or the server IP</li> <li>database name</li> </ul>                                                                                                    |
|   | /webmin/_chkip.php<br>/webmin/_storedb.php<br>/webmin/_storedb.p.php – for some sites only                                                              |                                                                                                    |
| 5 | Please view the website from browser.<br>If nto abel to view, please do following:-                                                                     | The template folder may in different name, depends on the template files                                                                                                    |
|   | Change the file permission to 777 for<br>httpdocs/tpl/default<br>httpdocs/tpl/default/compiled                                                          |                                                                                                    |
| 6 | Folder Permission                                                                                                    | /httpdsou/lpl<br>Name Est                                                                                                    |
|   | following folder require to enable for certain modules<br>/banner<br>/banner/rotator<br>/file – and all the sub-dolder, if any                          | default default                                                                                                    |
| 7 | Test on the Web Page Editor<br>- To upload image                                                                                                    | Owner:     austife       Pemissions:     Qvmer:     V     V     X     Set UID       Group:     V     V     V     Set GD       Objes:     V     V     X     Set GD       Ogial:     0777 |
|   | if cannot, please do the changes to this file, do make sure the folder is correct parth                                                                 | Add Xto directories     Set group, owner and pemissions recursively     OK Cancel Heb                                                                                                   |
|   | /webmin/js_mcd/editor/filemanager/connectors/php/config.php                                                                                             |                                                                                                    |
|   | <pre>\$Config['UserFilesAbsolutePath'] = \$_SERVER["DOCUMENT_ROOT"].'</pre>                                                                             | /'.\$_SESSION["newPath"].'/' ;                                                                                                    |
|   | or                                                                                                    | · · · · / · · · · · · · //                                                                                                    |
|   | <pre>\$_SESSION["newPath"];</pre>                                                                                                    |                                                                                                    |
| 8 | Others                                                                                                    |                                                                                                    |
|   | - Mod_rewrite / SEO Friendly URL                                                                                                    |                                                                                                    |
| 8 | Others                                                                                                    |                                                                                                    |
|   | - Test on Enquiry Form<br>- Mod_rewrite / SEO Friendly URL                                                                                              |                                                                                                    |